### Handleiding waarneming.nl voor de subsite van de West Brabantse Vogelwerkgroep

### Hoe werkt waarneming.nl

Wanneer je op de site van de West Brabantse Vogelwerkgroep "check onze waarnemingen op Westbrabant.Waarneming.nl" aanklikt, kun je vervolgens kiezen uit verschillende mogelijkheden.

Boven in het scherm kun je of 'invoeren' of 'recente waarnemingen' (het dagelijks overzicht van de waargenomen soorten en waar deze zijn gezien) of 'overzichten' (o.a. van waargenomen soorten en gebieden) of 'mijn waarnemingen' aanklikken. Bijzonder interessant, zeker voor beginnende vogelaars, zijn de overzichten. Hier vind je soortbeschrijvingen, foto's en ook geluiden van vogels; maar ook een overzicht van de gebieden met kaartjes waar de betreffende vogels zijn waargenomen. **Je moet hiervoor natuurlijk ingelogd zijn met je account voor waarneming.nl.** 

#### <u>Uitleg</u>

Ga naar Overzichten - Gebieden.

Selecteer hier het gewenste gebied. (in de handleiding gebruiken we Breda – Emerput).

Selecteren kan door te scrollen in de lijst of door in het zoekscherm emerput in te tikken.

# West Brabantse Vogelwerkgroep

Invoeren 🔻 Waarnemingen 👻 Overzichten 👻 Mijn waarneming.nl 💌

# Lijst van gebieden type Alle Inaam emerput

| OK |  |
|----|--|
| UN |  |

| #      | Naam                                                | Gemeente                   | Pro |
|--------|-----------------------------------------------------|----------------------------|-----|
| 709    | 's-Gravenmoer                                       | Oosterhout (NB) (gemeente) | Noc |
| 91705  | 's-Gravenmoer - Polder van 's-Gravenmoer            | Dongen (gemeente)          | Noc |
| 110014 | A16 - Breda-Noord                                   | Breda (gemeente)           | Noc |
| 92117  | A16 - Hazeldonk                                     | Breda (gemeente)           | Noc |
| 91454  | A16 / A17 / A59 - Knooppunt Klaverpolder (Moerdijk) | Moerdijk (gemeente)        | Noc |
| 21826  | A16 / A27 / A58 - Knooppunt Galder (Breda)          | Breda (gemeente)           | Noc |
| 92116  | A16 / A58 - Breda                                   | Breda (gemeente)           | Noc |
| 91631  | A16 / A58 - Knooppunt Princenhage (Breda)           | Breda (gemeente)           | Noc |
| 110012 | A16 / A59 - Knooppunt Zonzeel                       | Moerdijk (gemeente)        | Noc |
| 110013 | A16 / A59 - Zevenbergschen Hoek                     | Moerdijk (gemeente)        | Noc |
| 180983 | A17 - Oud Gastel                                    | Halderberge (gemeente)     | Noc |
| 180984 | A17 - Roosendaal                                    | Roosendaal (gemeente)      | Noc |
| 00405  | AA7 OLIVALISTIC                                     | N 4                        | N1  |

Klik op OK waarna Breda – Emerput verschijnt.

| West Brabantse Vogelwerkgroep<br>Invoeren - Waarnemingen - Overzichten - Mijn waarneming.nl - |                  |                  |              |            |  |  |  |  |  |  |  |  |
|-----------------------------------------------------------------------------------------------|------------------|------------------|--------------|------------|--|--|--|--|--|--|--|--|
| Lijst var                                                                                     | n gebiede        | n                |              |            |  |  |  |  |  |  |  |  |
| type Alle<br>naam emerpu                                                                      | <br>t            |                  |              |            |  |  |  |  |  |  |  |  |
| OK                                                                                            |                  |                  |              |            |  |  |  |  |  |  |  |  |
| # Naam                                                                                        | Gemeen           | te Provinci      | е Туре       |            |  |  |  |  |  |  |  |  |
| 7204 Breda -                                                                                  | Emerput Breda (g | emeente) Noord-B | Brabant Area | <b>i</b> 0 |  |  |  |  |  |  |  |  |
|                                                                                               |                  |                  |              |            |  |  |  |  |  |  |  |  |
|                                                                                               |                  |                  |              |            |  |  |  |  |  |  |  |  |
|                                                                                               |                  |                  |              |            |  |  |  |  |  |  |  |  |
|                                                                                               |                  |                  |              |            |  |  |  |  |  |  |  |  |

Klik op Breda – Emerput waarna zich het scherm voor dit gebied opent.

Via het scherm 'Over dit gebied' is veel informatie beschikbaar te maken.

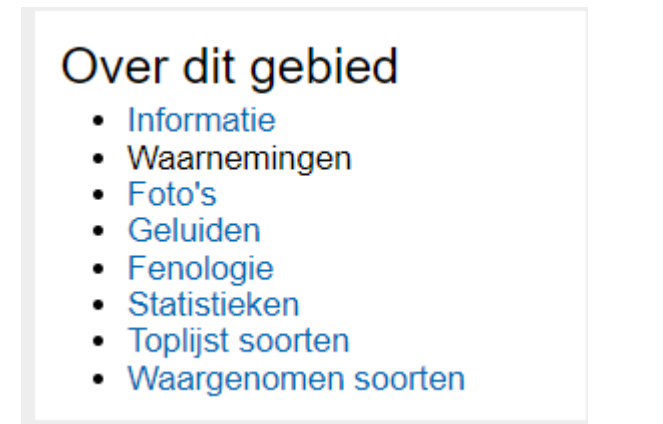

Via Informatie verschijnt er een nieuw scherm met een foto van het gebied en nog wat gegevens.

Verder heb je eenvoudig toegang tot veel extra informatie over bijvoorbeeld alle recente waarnemingen in dit gebied of over alle soorten die hier ooit zijn waargenomen.

Klik je op 'Waarnemingen', dan volgt onderstaand overzicht:

## West Brabantse Vogelwerkgroep

Invoeren 👻 Waarnemingen 👻 Overzichten 👻 Mijn waarneming.nl 👻

# Breda - Emerput

Type: Gebied Status: Actief

### Waarnemingen

Vernieuwd op: wo 03 jan 2024 14:53:04 CET Volgende vernieuwing na: 18:53:04

| Soc | ortgroep | Alle                          | ~              | >= onbekend                  | ~                                                              |    |
|-----|----------|-------------------------------|----------------|------------------------------|----------------------------------------------------------------|----|
| Beg | gindatum | 2023-01-03                    | ]              | 🗆 Toon ook n                 | ulwaarnemingen                                                 |    |
| tot |          | 2024-01-03                    | 20 🗸 rijen     | ulleo Alle $igtriangleo$ All | een eigen waarnemingen $\bigcirc$ Zonder mijn eigen waarneming | e  |
|     | Datum    | Details                       |                |                              | Soort                                                          | ١  |
|     | 26-12-20 | 23 10 (gezien niet geteld), k | kapselend, ve  | eldwaarneming                | Gedraaid knikmos - Bryum capillare                             | Ē. |
|     | 26-12-20 | 23 2 (gezien niet geteld), ka | apselend, vel  | dwaarneming                  | Vliermos - Cryphaea heteromalla                                | E  |
| 0   | 26-12-20 | 23 55 (gezien niet geteld), k | kapselend, ve  | eldwaarneming                | Fijn laddermos - Kindbergia praelonga                          | ł  |
| 0   | 26-12-20 | 23 25 (gezien niet geteld), k | kapselend, ve  | eldwaarneming                | Gesnaveld klauwtjesmos - Hypnum cupressiforme                  | E  |
|     | 26-12-20 | 23 25 (gezien niet geteld), k | kapselend, ve  | eldwaarneming                | Grijze haarmuts - Orthotrichum diaphanum                       | ł  |
| 0   | 26-12-20 | 23 55 (gezien niet geteld), v | vegetatief, ve | ldwaarneming                 | Knikkersterretje - Syntrichia papillosa                        | ł  |
| 0   | 26-12-20 | 23 10 (gezien niet geteld), v | veldwaarnem    | ing                          | Grauw rijpmos - Physconia grisea                               | ł  |
| 0   | 14-12-20 | 23 1 gehoord                  |                |                              | Cetti's Zanger - Cettia cetti                                  | ł. |
|     | 14-12-20 | 23 1 <sub>o"</sub> , imago    |                |                              | Kleine wintervlinder - Operophtera brumata                     | Ł  |
| 0   | 13-12-20 | 23 3 adult, gezien            |                |                              | Wilde Eend - Anas platyrhynchos                                | ł  |
|     | 13-12-20 | 23 1 adult, gezien            |                |                              | Parkeend - Anas platyrhynchos forma domestica                  | F  |
| 0   | 13-12-20 | 23 1                          |                |                              | Kuifeend - Aythya fuligula                                     | ł. |
|     | 13-12-20 | 23 4 adult, gezien            |                |                              | Kuifeend - Aythya fuligula                                     | Ł  |
| 0   | 13-12-20 | 23 1                          |                |                              | Knobbelzwaan - Cygnus olor                                     | F  |
| 0   | 13-12-20 | 23 1 adult, gezien            |                |                              | Knobbelzwaan - Cygnus olor                                     | ł  |
| 0   | 40.40.00 | 00.4                          |                |                              | 12 1 1 12 1                                                    | ١. |

# Klik je op 'Soorten', dan zie je onderstaand scherm verschijnen met alle soorten die ooit in dit gebied zijn waargenomen:

|                 | West Brabantse Voge                                                                    |                   | yroep<br>• Mijn wa | arnemi     | ng.nl 👻           |         |        |               |      |                                                          |                                        |            |     | Ingelogd   | als Ger | Duijf U      | litloggen     |
|-----------------|----------------------------------------------------------------------------------------|-------------------|--------------------|------------|-------------------|---------|--------|---------------|------|----------------------------------------------------------|----------------------------------------|------------|-----|------------|---------|--------------|---------------|
| Bree<br>Type: G | da - Emerput<br>ebied Status: Actief<br>vd. or. vo. 03 jan 2024 14:57:11 CET. Volgende | vernieuwing na    | : 14:57:11 volc    | 1ende da   | aq                |         |        |               |      |                                                          |                                        |            |     | No         | bord    | -Bra         | bant          |
| Soor            | ten                                                                                    |                   |                    | ,          | -5                |         |        |               |      |                                                          |                                        |            |     |            |         |              |               |
| soor            | groep Vogels  Vogens lokale soortenlijst***                                            |                   |                    |            |                   |         |        |               |      |                                                          |                                        |            |     |            |         |              |               |
| zeldzaa         | mbeid >= onbekend ¥                                                                    | •                 |                    |            |                   |         |        |               |      |                                                          |                                        |            |     |            |         |              |               |
| begin           | datum 1900-01-01                                                                       |                   |                    |            |                   |         |        |               |      |                                                          |                                        |            |     |            |         |              |               |
|                 | tot 2024-01-03                                                                         |                   |                    |            |                   |         |        |               |      |                                                          |                                        |            |     |            |         |              |               |
| jaarg           | Soort                                                                                  |                   |                    |            |                   |         |        |               |      |                                                          |                                        |            |     |            |         |              |               |
| 500             | verzamelsoort<br>Synoniem Cebruik de toets co                                          | ontrol (ctrl) + m | uisklik om mer     | erdere ite | ems te selecter   | en      |        |               |      |                                                          |                                        |            |     |            |         |              |               |
| 300             | Inclusief niet inheemse en uitgesto                                                    | rven soorten *    | Alleen exo         | ten        | 51113 16 36166161 | 611     |        |               |      |                                                          |                                        |            |     |            |         |              |               |
|                 | inclusief escapes **                                                                   |                   |                    |            |                   |         |        |               |      |                                                          |                                        |            |     |            |         |              |               |
|                 | Alle O Alleen eigen waarneming                                                         | en 🔿 zonder n     | nijn eigen waa     | rneming    | len               |         |        |               |      |                                                          |                                        |            |     |            |         |              |               |
|                 | OK<br>In opderstaande tabel kunt u op vrijwe                                           | l alle kolommen   | sorteren door      | r on de n  | viilties neer hou | on/hon  | odon t | la klikkon    | 0    | eerdere kolommen te kunnen sorteren houdt de shift toets | ingedrukt                              |            |     |            |         |              |               |
| Soortt          | vpe : Sport                                                                            | and notorimen     |                    | op 66 p    | ingeo nadi sor    | 0110011 |        | e funder.     | Sooi | itype : Ondersoort                                       | ngearan                                |            |     |            |         |              |               |
|                 |                                                                                        |                   |                    | 400        |                   | 60      | 10     |               |      |                                                          |                                        |            |     |            | (20)    | al A         |               |
| * •             | \$0011                                                                                 | datum             | ♦ aantal ♦         | #₩ ¢       | datum             | ÷ ""    | +      | ÷             | #    | soort                                                    | <ul> <li>vroegste<br/>datum</li> </ul> | ♦ aantal ♦ | # + | datum      | • • •   | • <b>*</b> • |               |
| 1               | Grote Canadese Gans - Branta canadensis                                                | 2009-03-03        | 40                 | 191        | 2023-05-13        |         | -      | <b>ii</b> (   | 1    | Geoorde Fuut ssp nigricollis - Podiceps nigricollis      | 2023-03-19                             | 1          | 5   | 2023-03-19 | -       |              | 💼 🗵           |
| 2               | Brandgans - Branta leucopsis                                                           | 2016-06-12        | 1                  | 1          | 2016-06-12        | -       | -      | الله 👔        |      | nigricollis                                              | 2024.05.05                             |            | 2   | 2024.00.05 |         |              |               |
| 3               | Indische Gans - Anser indicus *                                                        | 2021-03-21        | 1                  | 1          | 2021-03-21        | -       | -      | الله 👔        | 1    | pinetorum                                                | 2021-00-05                             |            | 2   | 2021-00-05 | -       | -            | <b>il</b> a 🎿 |
| 4               | Grauwe Gans - Anser anser                                                              | 2009-04-13        | 96                 | 613        | 2023-06-04        |         | -      | <b>il</b> a 🔉 | 3    | Pimpelmees ssp caeruleus - Cyanistes caeruleus           | 2021-05-13                             | 1          | 2   | 2021-05-13 |         | -            | 💼 💹           |
| 5               | Kolgans - Anser albifrons                                                              | 2010-12-20        | 6                  | 217        | 2019-01-11        | -       | -      | الله 🔒        |      | caeruleus                                                | 2024.04.09                             |            |     | 2024 04 09 |         |              |               |
| 6               | Zwarte Zwaan - Cygnus atratus *                                                        | 2013-06-15        | 1                  | 1          | 2013-06-15        | -       | -      | الله 👔        |      | Zanglijster oan elerkel. Turdus abilemeles elerkei       | 2021-04-00                             | 1          | 1   | 2021-04-00 | -       | -            | ···· ···      |
| 7               | Knobbelzwaan - Cygnus olor                                                             | 2008-10-10        | 85                 | 151        | 2023-12-13        | (i)     | -      | <b>il</b> [3  |      | Zangijster ssp clarker - rurdus prinomeros clarker       | 2022-10-10                             |            | 1.1 | 2022-10-10 | 1       |              |               |
| 8               | Wilde Zwaan - Cygnus cygnus                                                            | 1969-12-28        | 1                  | 6          | 1969-12-28        | -       | -      | <b>il</b> 🛽   |      |                                                          |                                        |            |     |            |         |              |               |
| 9               | Nijlgans - Alopochen aegyptiaca *                                                      | 2009-03-17        | 43                 | 105        | 2023-06-04        |         | -      | الله 🔝        |      |                                                          |                                        |            |     |            |         |              |               |
| 10              | Bergeend - Tadoma tadoma                                                               | 1994-07-01        | 136                | 346        | 2023-11-24        |         | -      | <b>1</b>      |      |                                                          |                                        |            |     |            |         |              |               |
| 11              | Slobeend - Spatula clypeata                                                            | 1972-11-16        | 280                | 3.534      | 2023-04-09        |         | -      | <b>1</b>      |      |                                                          |                                        |            |     |            |         |              |               |
| 12              | Krakeend - Mareca strepera                                                             | 1973-03-23        | 335                | 3.482      | 2023-12-13        |         | -      | <b>d</b> h 🛽  |      |                                                          |                                        |            |     |            |         |              |               |

Kies je voor 'Statistieken', dan zie je welke maand het meest lonend is voor een excursie naar dit gebied:

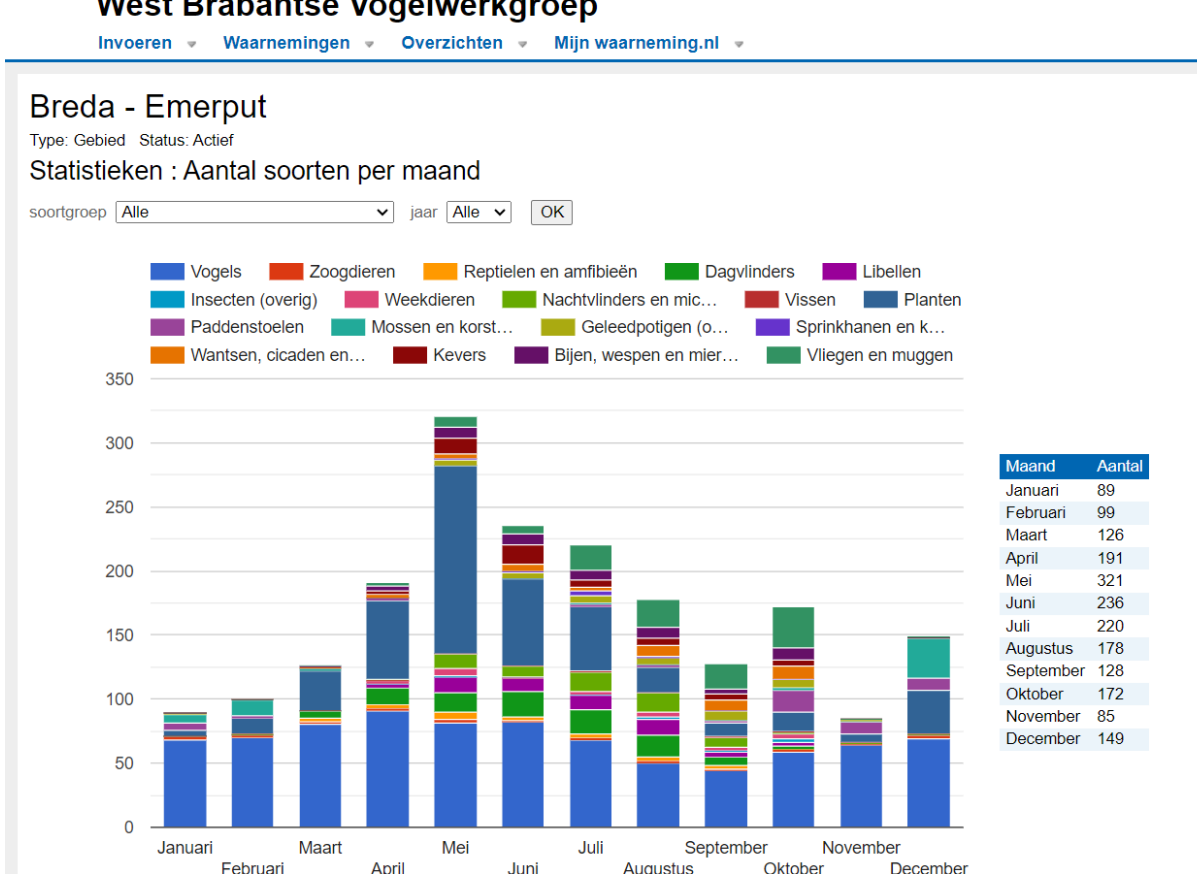

West Brabantse Vogelwerkgroep

Bij 'waarnemingen' kun je bijvoorbeeld de datum veranderen. Als je daarna 'ok' aanklikt krijg je een overzicht van de waarnemingen op de opgegeven datum. Houd wel in het achterhoofd dat een vogel, zeker een zeldzame, meerdere malen per dag door verschillende vogelaars kan worden doorgegeven. In het maandoverzicht op de site van de Vogelwerkgroep zijn de dubbele waarnemingen voor zover mogelijk eruit gehaald. Als je geen account hebt bij Waarneming.nl kun je zelf geen gegevens invoeren.

Dat kan wel als je je voor een account aanmeldt bij Waarneming.nl. Je krijgt dan een gebruikersnaam en een wachtwoord. Daarmee kun je je vogelwaarnemingen uit onze regio voortaan doorgeven aan Waarneming.nl. via de site van de Vogelwerkgroep. Wil je ook je waarnemingen van planten of insecten doorgeven dan is dat ook mogelijk via de site van de Vogelwerkgroep. Je moet hiervoor de invoerpagina 'vogels' veranderen in 'planten' of 'insecten'. Je bouwt een overzicht op van al je ingevoerde waarnemingen, een levenslijst, en je hebt de mogelijkheid die waarnemingen uit te printen. Als je waarnemingen van buiten onze regio wilt doorgeven dan kan dit alleen rechtstreeks op Waarneming.nl., dus niet via de site van de Vogelwerkgroep.

Waarnemingen van ons werkgebied ingevoerd via de algemene site komen ook automatisch in het overzicht van de West Brabantse Vogelwerkgroep.